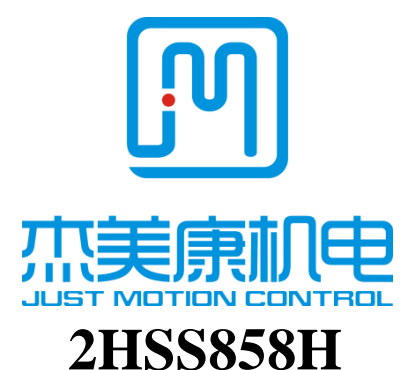

# Niskonaponski digitalni step servo drajver Uputstvo za korisnike

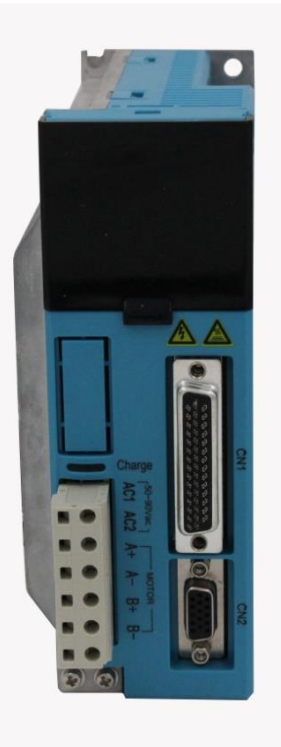

Email:info@jmc-motion.com

Adresa: Floor2, Building A, Hongwei Industrial Zone No.6, Liuxian

3rd Road, Shenzhen. China

Shenzhen Just Motion Control Electro-mechanics Co., Ltd

TEL:+86-0755-26509689 26502268

FAX:+86-0755-26509289

Http://www.jmc-motion.com

Zahvaljujemo Vam se na izboru našeg JMC drajvera step motora. Nadamo se da će Vam vrhunska performansa, izvanredan kvalitet i prihvatljiva cena našeg proizvoda pomoći da ostvarite svoj projekat u kontroli kretanja.

Sadržaj ovog uputstva je pažljivo pripremljen i veruje se da je tačan, ali naša kompanija ne preuzima odgovornost za eventualne netačnosti.

Celokupan sadržaj ovog uputstva kao i autorska prava na njega su u vlasništvu Shenzhen JUST MOTION CONTROL electromechanical Co., Ltd. Bez dozvole JMC nije dozvoljeno kopiranje sadržaja ovog uputstva.

#### Shenzhen Just Motion Control

Electro-mechanics Co., Ltd

| Verzija | Uredio | Verifikovao |
|---------|--------|-------------|
|         |        |             |

# Sadržaj

| 1. Kratak uvod4                                                           |
|---------------------------------------------------------------------------|
| 1.1 Pregled4                                                              |
| 1.2 Karakteristike4                                                       |
| 1.3 Primena                                                               |
| 2. Tehnički podaci                                                        |
| 2.1 Električne specifikacije i specifikacije okruženja5                   |
| 2.2 Mehaničke specifikacije7                                              |
| 2.3 Eliminacija toplote7                                                  |
| 3. Displej podataka o greškama8                                           |
| 4. Uvod o portovima i priključcima8                                       |
| 4.1 Definisanje portova8                                                  |
| 4.1.1 Portovi interfejsa napajanja18                                      |
| 4.1.2 Portovi interfejsa kontrolnih signala (44 Pins DB)9                 |
| 4.1.3 Portovi RS232 komunikacionog interfejsa10                           |
| 4.1.4 Indikator statusa10                                                 |
| <b>5. Priključci na kontrolne signale</b> 12                              |
| 6. Vremenski dijagram kontrolnih signala13                                |
| 7. Priključci na enkoder14                                                |
| 8. Priključci na serijski interfejs15                                     |
| 9. Konfigurisanje parametara drajvera15                                   |
| <b>10. Metod podešavanja parametara</b> 21                                |
| 10.1 Operacije sa tasterima na panelu21                                   |
| 10.2 Primer operacija za konfigurisanje moda22                            |
| 10.3 Primer operacija za konfigurisanje parametara22                      |
| 11. Tipične veze (priključci) sa 2HSS858H23                               |
| 12. Metode obrade uobičajenih problema i grešaka24                        |
| 12.1 Drajver je uključen ali displej ne funkcioniše24                     |
| 12.2 Nakon uključenja i pokretanja motora za mali ugao javlja se greška24 |
| 12.3 Nakon ulaza impulsnog signala motor ne radi25                        |

#### 1. Kratak uvod

#### **1.1 Pregled**

Sistem step servo drajvera 2HSS858H savršeno integriše tehnologiju servo kontrole. Ovaj step servo drajver koristi najnoviji 32-bitni DSP i kombinuje napredni servo algoritam za kontrolu. U poređenju sa tradicionalnim step drajverima, ovaj uređaj ima mogućnost kompletnog izbegavanja problema gubitka koraka step (koračnih) motora i efikasno ograničava porast temperature i vibracije motora čime se uveliko poboljšava peformansa motora velike brzine. Step servo drajver je upola jeftiniji od AC servo sistema. Istovremeno, veličina adaptera je kompatibilna sa tradicionalnim step motorom, što je pogodno za kupce u pogledu njegovog nadograđivanja i zamene. Ukratko, step servo drajveri su ekonomični proizvodi sa visoku kontrolu kretanja koji poseduju i objedinjuju sledeće prednosti: nema gubitaka koraka motora, mali porast temperature motora, velika brzina, veliki obrtni moment, niska cena .

#### **1.2 Karakteristike**

↓ Bez gubitaka koraka, visoka preciznost na poziciji

↓ 100% nominalni izlazni obrtni moment

↓ Tehnologija kontrole promenljivom strujom, visoka efikasnost struje

↓ Male vibracije, glatko i pouzdano kretanje pri niskoj brzini

↓ Unutrašnja kontrola ubrzavanja i usporavanja, veliki napredak u mekom pokretanju i zaustavljanju motora

4

↓ Kompatibilan sa 1000 i 2500 linija enkodera

₣ Bez podešavanja u opštoj primeni

↓ Zaštita od gubitka faze, prekomerne struje, napona i prekoračenje pozicije

↓ Digitalni šestocifreni displej za lako podešavanje parametara i

nadgledanje stanja rada motora

### 1.3 Primena

Ovaj digitalni step servo drajver je podesan za opremu i instrumente za automatizaciju koji zahtevaju veliki obrtni moment, kao što su: mašine za graviranje, mašine za skidanje žice, mašine za obeležavanje, mašine za sečenje, mašine za lasersko fotokomponovanje, instrumenti za iscrtavanje, alati NC mašina, oprema za automatsko sklapanje, itd. Rezultati primene ovog drajvera su naročito dobri sa uređajima koji imaju veliku brzinu i malu buku.

### 2. Tehnički podaci

| Ulazni napon                | 50~90VAC                                       |
|-----------------------------|------------------------------------------------|
| Izlaz neprekidne struje     | 6.0A                                           |
| Max.ulazna frekvencija      | Može se postaviti preko<br>internih parametara |
| Ulaz strujnog signala       | 7~20mA (10mA tipično)                          |
| Default brzina komunikacije | 57.6Kbps                                       |
|                             | • Pik previsoke struje $12A \pm 10\%$          |

### 2.1 Električne specifikacije i specifikacije okruženja

| Zaštita       |                    | <ul> <li>Zaštita od napona višeg od 200VDC</li> <li>Korisnik može podešavati opseg<br/>greške prekoračenja pozicije na<br/>prednjem panelu ili HISU</li> </ul> |  |  |
|---------------|--------------------|----------------------------------------------------------------------------------------------------|--|--|
| Dimenzije (r  | nm)                | 140×70×56                                                                                                    |  |  |
| Težina        |                    | Približno 1500g                                                                                                    |  |  |
|               | Okruženje          | Izbegavati prašinu, uljana isparenja i<br>korozivne gasove                                                                                                    |  |  |
|               | Radno:             | 0~70°C                                                                                                    |  |  |
|               | Temperatura        |                                                                                                    |  |  |
| Specifikacije | Skladištenje:      | -20°C~+65°C                                                                                                    |  |  |
| okruženja     | Temperatura        |                                                                                                    |  |  |
|               | Rel.vlažnost       | 40~90%RH                                                                                                    |  |  |
|               | Metoda<br>hlađenja | Prirodno hlađenje ili ventilacija                                                                                                    |  |  |

### 2.2 Mehaničke specifikacije

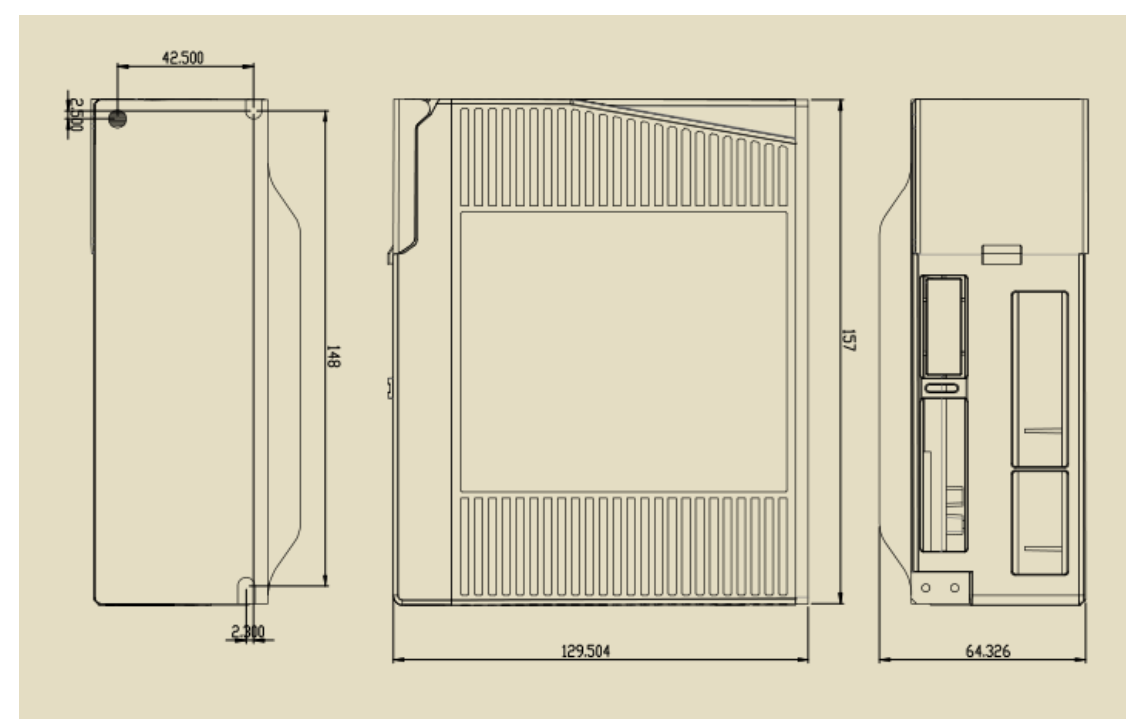

Sl. 1 Dimenzije za instalaciju uređaja (jedinica: mm)

Napomena: Prilikom instaliranja uređaja uzmite u obzir veličinu

#### terminala i otvora za ventilaciju.

#### 2.3 Eliminacija toplote

 $\Gamma$  Pouzdana radna temperatura drajvera treba da bude <60°C, dok radna temperatura motora treba da bude <90°C;

↓ Preporučuje se vertikalno instaliranje drajvera kako bi oblast

odvođenja toplote bila što veća. Po potrebi za hlađenje sistema upotrebite ventilatore (prinudno hlađenje).

# 3. Displej podataka o greškama

| Displej podataka | Uzrok greške                       |
|------------------|------------------------------------|
| UULErr           | Prevelika struja motora            |
|                  | Alarm senzora struje               |
|                  | Alarm preuzimanja parametara       |
| 33_8nn           | Previsok napon napajanja           |
| 44_Enn           | Alarm greške prekoračenja pozicije |
| 55_Enn           | Alarm gubitka faze                 |
| En_OFF           | Drajver off-line                   |

# 4. Uvod o portovima i priključcima

# 4.1 Definisanje portova

### 4.1.1 Portovi interfejsa napajanja1

| Port | Simbol | Definicija                | Napomena   |
|------|--------|---------------------------|------------|
| 1    | AC1    | Ulaz napajanja port L     | 50~90VAC   |
| 2    | AC2    | Ulaz napajanja port N     | između L i |
|      | AC2    | Ciaz napajanja port iv    | Ν          |
| 3    | A+     | Priključak motora port A+ |            |
| 4    | A-     | Priključak motora port A- |            |
| 5    | B+     | Priključak motora port B+ |            |
| 6    | B-     | Priključak motora port B- |            |

| Port | Simbol | Definicija               | Napomena           |  |
|------|--------|--------------------------|--------------------|--|
| 1    | IN+    | Ulazni port +            | Zaštićena funkcija |  |
| 2    | IN-    | Ulazni port -            | Zaštićena funkcija |  |
| 3    | PUL+   | Ulaz impulsa signala +   | Kompatibilan sa    |  |
| 4    | PUL-   | Ulaz impulsa signala -   | 5V i 24V           |  |
| 5    | DIR+   | Ulaz signala smera +     | Kompatibilan sa    |  |
| 6    | DIR-   | Ulaz signala smera -     | 5V i 24V           |  |
| 7    | ALM+   | Izlaz signala alarma +   | Ţ,                 |  |
| 8    | ALM-   | Izlaz signala alarma -   |                    |  |
| 9    | Pend+  | Izlaz signala pozicije + | +                  |  |
| 10   | Pend-  | Izlaz signala pozicije - |                    |  |
| 11   | ENA+   | Ulaz signala omogućav. + | Kompatibilan sa    |  |
| 12   | ENA-   | Ulaz signala omogućav    | 5V i 24V           |  |
| 13   | OUTZ+  | Izlaz Z faze enkodera +  | +                  |  |
| 29   | OUTZ-  | Izlaz Z faze enkodera -  |                    |  |
| 14   | OUTB+  | Izlaz B faze enkodera +  | <u>+</u>           |  |
| 15   | OUTB-  | Izlaz B faze enkodera -  |                    |  |
| 31   | BRAKE+ | Ulaz signala kočnice +   | +                  |  |
| 32   | BRAKE- | Ulaz signala kočnice -   |                    |  |
| 30   | OUTA-  | Izlaz A faze enkodera -  | <u>+</u>           |  |
| 44   | OUTA+  | Izlaz A faze enkodera +  |                    |  |

4.1.2 Portovi interfejsa kontrolnih signala (44 pinova DB)

# 4.1.3 Portovi RS232 komunikacionog interfejsa

Raspored i definicije portova RS232 interfejsa su sledeći:

| RS232 | Priključivanje na PC ili HISU regulator izvedite pomoću<br>posebnog serijskog kabla. Nikada ne isključujte niti<br>uključujte kabl dok je priključeno napajanje.Savetuje se<br>upotreba kabla sa uparenim paricama ili oklopljenog kabla<br>(dužine manje od 2m). |                                    |  |  |  |  |  |  |
|-------|----------------------------------------------------------------------------------------------------|------------------------------------|--|--|--|--|--|--|
| Port  | Simbol                                                                                                    | Simbol Definicija Ilustracija      |  |  |  |  |  |  |
| 1     | GND                                                                                                    | Uzemljenje napajanja P™, monometer |  |  |  |  |  |  |
| 2     | TxD                                                                                                    | ΓxD Transmisioni port RS232        |  |  |  |  |  |  |
| 3     | 5V Za eksterni HISU                                                                                                    |                                    |  |  |  |  |  |  |
| 4     | RxD Prijemni port RS232                                                                                                    |                                    |  |  |  |  |  |  |
| 5,6   | NC                                                                                                    | Nisu priključeni                   |  |  |  |  |  |  |

Pažnja: Kako ne bi došlo do bilo kakvog oštećenja, proverite priključne

kablove između 2HSS858H i HISU pre upotrebe.

# 4.1.4 Indikator statusa

!

1. Kontrolni panel (koji uključuje 5 tastera i 6-cifreni LED displej) je prikazan

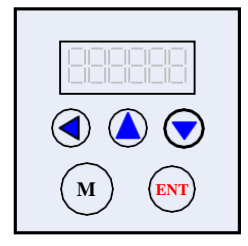

na slici levo.

2. Funkcije kontrolnog panela su sledeće:

Funkcije tastera:

Korisnici mogu preko ovog kontrolnog panela konfigurisati drajver

' **◄** 'Pomeranje leve cifre

<sup>•</sup> ▲ <sup>•</sup>Smanjenje ili Sledeće

'ENT'Enter ili Potvrđivanje

'M'Izlaz ili prebacivanje moda

' ▼ 'Povećanje ili Prethodno

#### Podešavanje funkcija

| LED displej | Definicija            | Napomena |
|-------------|-----------------------|----------|
| d00SPF      | Referentna brzina     |          |
| d01SPF      | Feedback brzine       |          |
| d02PLE      | Greška pozicije       |          |
| d03PLR      | Referentna pozicija   |          |
| d04PLF      | Feedback pozicije     |          |
| xx_Err      | Neispravnost drajvera |          |
| En_OFF      | Drajver off-line      |          |

Napomena: Tasterom 'M' se možete prebaciti na funkciju prikaza parametara; Proveru parametara možete izvesti pomoću tastera 'ENT' (Takođe pritiskom na ovaj taster dobijate prikaz stanja parametara pri uključenju uređaja); Prebacivanje funkcija izvodite pomoću tastera '▼' ili '▲' (dok je važeće '◀ ); Pomoću tastera 'M' izlazite iz podešavanja ili se prebacujete na sledeću funkciju.

# 5. Priključci na kontrolne signale

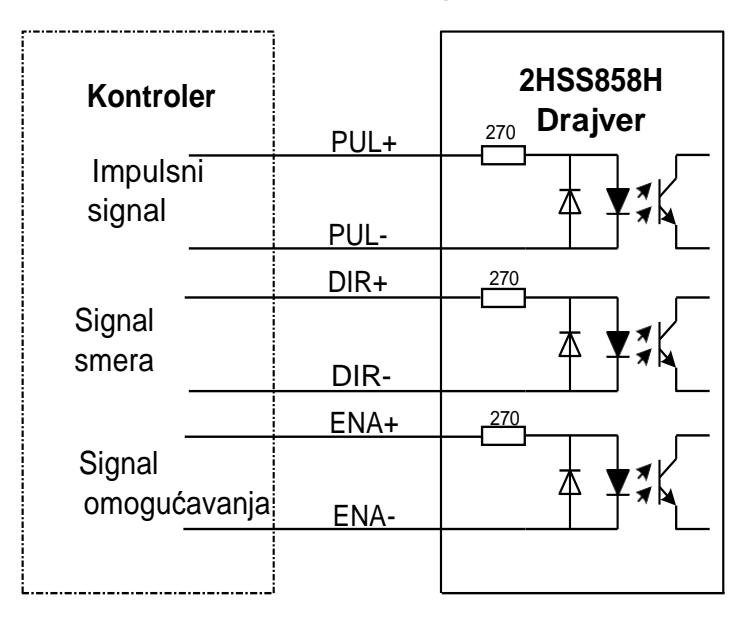

Priključci na ulazne i izlazne kontrolne signale su sledeći:

Sl. 2 Priključci na diferencijalne signale

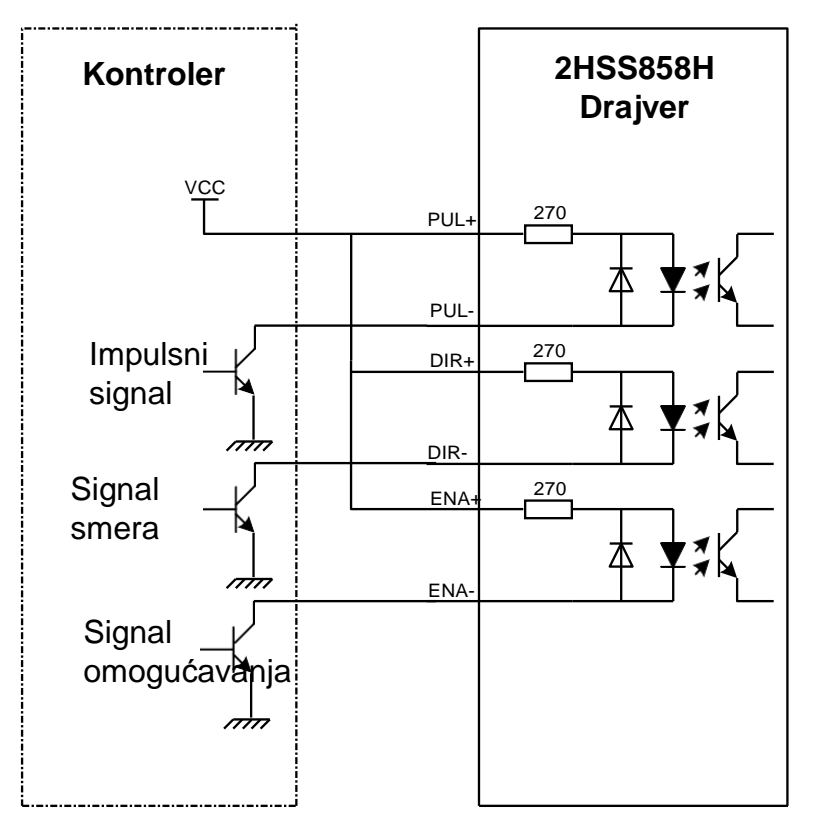

Sl. 3 Priključci na zajedničku anodu

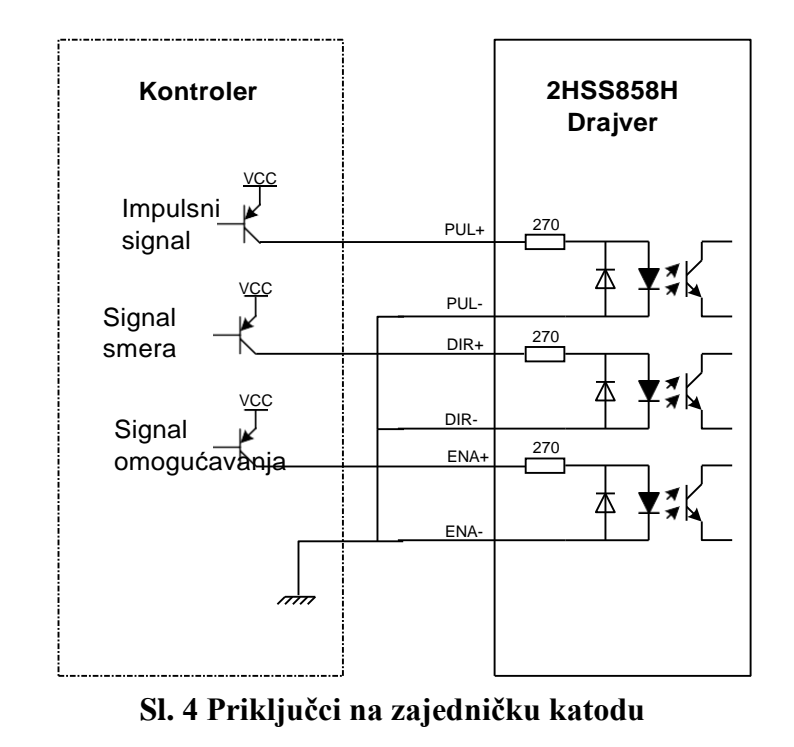

Pažnja: Kontrolni signal može biti kompatibilan sa 5V i 24V.

### 6. Vremenski dijagram kontrolnih signala

Kako bi se izbegle pogrešne operacije i odstupanja, signali PUL, DIR i ENA treba da budu u skladu sa određenim pravilima prema sledećem dijagramu:

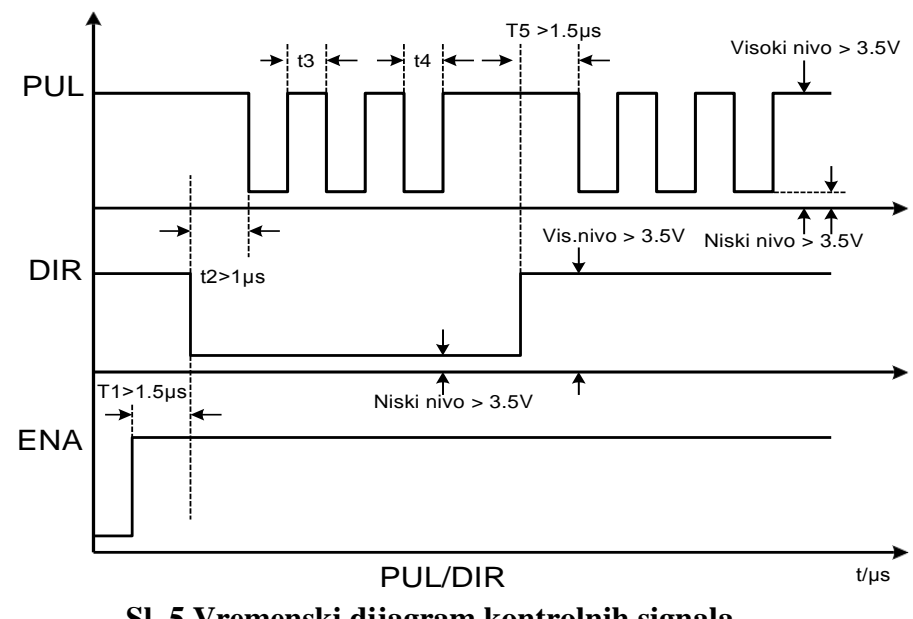

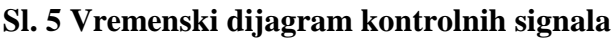

Napomene: :

(1) t1: ENA mora biti ispred DIR najmanje za 1µs. Obično, ENA+ i ENA- su NC (not connected, nisu priključeni). Vid. "Konfiguracije konektora P1" radi više informacija.

(2) t2: DIR mora biti ispred aktivne ivice PUL najmanje za 1µs kako bi se osigurao ispravan smer;

(3) t3: Širina impulsa ne treba da bude manja od 1.5µs;

(4) t4: Širina niskog nivoa ne treba da bude manja od 1.5µs.

#### Podešavanje moda kontrolnog signala

**Izbor aktivirajućeg impulsa:** da biste postavili rastuću ili opadajuću ivicu aktivirajućeg signala upotrebite prednji panel drajvera ili HISU.

### 7. Priključci na enkoder

Priključne žice enkodera su dizajnirane sa produžnim žicama sa 15 pinova i žicama za vezu sa motorom-ove specijalne žice isporučuje naša kompanija. Portovi interfejsa enkodera 2HSS858H su sledeći:

| DB Port | Signal | Opis                           |  |  |
|---------|--------|--------------------------------|--|--|
| 1       | EA+    | Ulaz kanala <b>A</b> +enkodera |  |  |
| 2       | EB+    | Ulaz kanala <b>B</b> +enkodera |  |  |
| 3       | GND    | GND ulaz enkodera              |  |  |
| 11      | EA-    | Ulaz kanala <b>A</b> -enkodera |  |  |
| 12      | EB-    | Ulaz kanala <b>B</b> -enkodera |  |  |
| 13      | VCC    | Ulaz napona enkodera +5V       |  |  |

### 8. Priključci na serijski interfejs

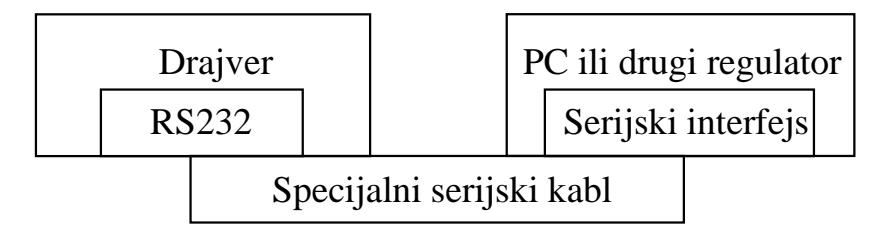

Sl. 6 Veze sa serijskim interfejsom

#### Pažnja:

Kako ne bi došlo do bilo kakvog oštećenja, proverite priključne kablove između 2HSS858H i HISU pre upotrebe.

### 9. Konfigurisanje parametara drajvera

Postoje dve metode konfigurisanja parametara drajvera 2HSS858H; prva je preko prednjeg panela drajvera, a druga je povezivanje drajvera sa HISU regulatorom. U drajveru je već postavljena najbolja konfiguracija parametara, korisnik treba samo da konfiguriše parametar impulsi/obrtaji (pulses/revolution), na sledeći način:

### Stvarna vrednost = Postavljena vrednost $\times$ odgovarajuća dimenzija

| Mod | Definicija         | Opseg  | Dimenzija | Restart  | Default  |
|-----|--------------------|--------|-----------|----------|----------|
|     |                    |        |           | drajvera | vrednost |
| P1  | Petlja struja Kp   | 0—4000 | 1         | N        | 1000     |
| P2  | Petlja struja Ki   | 0—1000 | 1         | Ν        | 100      |
| P3  | Koefic.prigušenja  | 0—500  | 1         | Ν        | 250      |
| P4  | Petlja pozicija Kp | 0—3000 | 1         | Ν        | 2000     |
| P5  | Petlja pozicija Ki | 0—1000 | 1         | Ν        | 200      |

| P6  | Petlja brzina Kp               | 0—3000      | 1           | Ν           | 500         |
|-----|--------------------------------|-------------|-------------|-------------|-------------|
| P7  | Petlja brzina Ki               | 0—1000      | 1           | Ν           | 1000        |
| P8  | Otvor.petlja struja            | 0—60        | 0.1         | Ν           | 40          |
| P9  | Zatvor.petlja struja           | 0—40        | 0.1         | Ν           | 20          |
| P10 | Nivo alarma                    | 0—1         | 1           | Ν           | 0           |
| P11 | Nivo smera                     | 0—1         | 1           | Ν           | 1           |
| P12 | Ivica impulsa                  | 0—1         | 1           | Ν           | 1           |
| P13 | Nivo omogućavanja              | 0—1         | 1           | Ν           | 0           |
| P14 | Nivo postizanja                | 0—1         | 1           | Ν           | 0           |
| P15 | Br.linija enkodera             | 0—1         | 1           | Y           | 0           |
| P16 | Granica greške pozic.          | 0—3000      | 10          | Ν           | 400         |
| P17 | Izbor podpodele                | 0—15        | 1           | Y           | 2           |
| P18 | Pojedinačni ili                | 0—1         | 1           | Ν           | 1           |
|     | dvostruki impuls               |             |             |             |             |
| P19 | Ublažavanje brzine             | 0—10        | 0           | Ν           | 2           |
| P20 | Korisnički definisani          | 4—1000      | 50          | Y           | 8           |
|     | mikro koraci                   |             |             |             |             |
| P21 | Displej pri uključenju         | 0—4         | 1           | Ν           | 2           |
| P22 | Filter impulsa                 | 0—4         | 1           | Ν           | 1           |
| P23 | Zaključ.omogućenog<br>drajvera | 0—1         | 1           | Ν           | 0           |
| P24 | Rezervisano                    | Rezervisano | Rezervisano | Rezervisano | Rezervisano |
| P25 | Odnos otvorene i               | 0—40        | 1           | Ν           | 10          |

|     | zatvorene petlje       |             |             |             |             |
|-----|------------------------|-------------|-------------|-------------|-------------|
| P26 | Koeficij.prigušenja    | 0—500       | 1           | Ν           | 200         |
|     | nakon zaustavljanja    |             |             |             |             |
| P27 | Koeficij.prigušenja    | 0—500       | 1           | Ν           | 50          |
|     | pri niskoj brzini      |             |             |             |             |
| P28 | Rezervisano            | Rezervisano | Rezervisano | Rezervisano | Rezervisano |
| P29 | Rezervisano            | Rezervisano | Rezervisano | Rezervisano | Rezervisano |
| P30 | Zatvaranje motora za   | 0—1         | 1           | Y           | 1           |
|     | detekciju gubitka faze |             |             |             |             |
| P31 | Automat.detekcija      | 0—9000      | 1           | Y           | 4000        |
|     | pozicije               |             |             |             |             |
| P32 | Vreme samo-testa       | 0—1000      | 1           | Y           | 10          |
| P33 | Prekidač samo-testa    | 0—1         | 1           | Ν           | 0           |
| P34 | Samo-test              | 0—10        | 1           | Ν           | 9           |
|     | ubrzavanja             |             |             |             |             |
| P35 | Samo-test brzine       | 0—1500      | 1           | Ν           | 200         |
| P36 | Istorija alarma 1      |             |             |             |             |
| P37 | Istorija alarma 2      |             |             |             |             |
| P38 | Istorija alarma 3      |             |             |             |             |
| P39 | Istorija alarma 4      |             |             |             |             |

Postoji ukupno 39 konfiguracija parametara; upotrebite HISU za preuzimanje konfigurisanih parametara na drajver. Sledi detaljan opis svake konfiguracije parametara:

| Stavka        | Opis                                                         |  |  |  |  |  |  |  |
|---------------|--------------------------------------------------------------|--|--|--|--|--|--|--|
| Reset         | Unošenjem "11" drajver će se resetovati.                     |  |  |  |  |  |  |  |
| Petlja struja | Kp se podešava kako bi porast struje bio brz ili ne. Propor  |  |  |  |  |  |  |  |
| Кр            | cionalno pojačanje određuje odgovor drajvera na komandu      |  |  |  |  |  |  |  |
|               | podešavanja. Nisko proporc.pojačanje obezbeđuje stabilan     |  |  |  |  |  |  |  |
|               | sistem (bez oscilacija), nisku krutost i grešku struje što   |  |  |  |  |  |  |  |
|               | izaziva loše performanse u praćenju komande postavk          |  |  |  |  |  |  |  |
|               | struje u svakom koraku. Prevelike vrednosti                  |  |  |  |  |  |  |  |
|               | proporcionalnog pojačanja mogu uzrokovati oscilacije i       |  |  |  |  |  |  |  |
|               | nestabilan sistem.                                           |  |  |  |  |  |  |  |
| Petlja struja | Ki se podešava kako bi se smanjila statička greška.          |  |  |  |  |  |  |  |
| Ki            | Integralno pojačanje pomaže u prevazilaženju statičke        |  |  |  |  |  |  |  |
|               | greške struje u drajveru. Niska ili nulta vrednost           |  |  |  |  |  |  |  |
|               | integralnog pojačanja mogu dovesti do grešaka struje u       |  |  |  |  |  |  |  |
|               | mirovanju; njegovim povećanjem se može smanjiti greška.      |  |  |  |  |  |  |  |
|               | Ali, ako je preveliko, sistem može oscilovati ("loviti") oko |  |  |  |  |  |  |  |
|               | željene pozicije.                                            |  |  |  |  |  |  |  |
| Koeficijent   | Ovaj parametar se koristi za promenu koeficijenta            |  |  |  |  |  |  |  |
| prigušenja    | prigušenja u slučaju da je željeno radno stanje pod          |  |  |  |  |  |  |  |
|               | rezonantnom frekvencijom.                                    |  |  |  |  |  |  |  |
| Petlja        | PI parametri petlje pozicija. Default vrednosti ovih         |  |  |  |  |  |  |  |
| pozicija Kp   | parametara su podesne za većinu primena, tako da nije        |  |  |  |  |  |  |  |
| Petlja        | potrebno da ih menjate. Kontaktirajte nas ukoliko imate      |  |  |  |  |  |  |  |
| pozicija Ki   | bilo kakvih pitanja.                                         |  |  |  |  |  |  |  |
| Petlja brzina | PI parametri petlje brzina. Default vrednosti ovih           |  |  |  |  |  |  |  |
| Кр            | parametara su podesne za većinu primena, tako da nije        |  |  |  |  |  |  |  |
| Petlja brzina | potrebno da ih menjate. Kontaktirajte nas ukoliko imate      |  |  |  |  |  |  |  |
| Ki            | bilo kakvih pitanja.                                         |  |  |  |  |  |  |  |
| Otvorena      | Ovaj parametar utiče na statički obrtni moment motora.       |  |  |  |  |  |  |  |
| petlja struja |                                                              |  |  |  |  |  |  |  |

| Zatvorena<br>petlja struja    | Ovaj parametar utiče na dinamički obrtni moment motora.<br>(stvarna struja = struja otvorene petlje + struja zatvorene<br>petlje)                                                                                                    |  |  |  |  |  |  |  |  |
|-------------------------------|----------------------------------------------------------------------------------------------------|--|--|--|--|--|--|--|--|
| Kontrola<br>alarma            | Ovaj parametar je namenjen za kontrolu izlaznog tranzistora optokaplera alarma. O znači da je tranzistor isključen tokom normalnog rada sistema, ali kada dođe do greške drajvera, tranzistor postaje provodljiv. 1 znači suprotno od 0.                                                                                                    |  |  |  |  |  |  |  |  |
| Zaključavanje                 | Ovaj parametar je namenjen za podešavanje zaključavanja                                                                                                    |  |  |  |  |  |  |  |  |
| omogućenog                    | omogućenog (Enable) drajvera. 1 znači omogućavanje ove                                                                                                    |  |  |  |  |  |  |  |  |
| drajvera                      | funkcije, dok 0 znači onemogućavanje.                                                                                                    |  |  |  |  |  |  |  |  |
| Kontrola                      | Ovaj parametar je za kontrolu nivoa ulaznog signala                                                                                                    |  |  |  |  |  |  |  |  |
| omogućav.                     | omogućavanja. 0 znači nizak, 1 znači visok.                                                                                                    |  |  |  |  |  |  |  |  |
| Kontrola<br>postizanja        | Ovaj parametar je namenjen za kontrolu izlaznog<br>tranzistora optokaplera postizanja pozicije (Arrival). 0<br>znači da je tranzistor isključen kada drajver zadovoljava<br>arrival komandu. Kada ne zadovoljava, tranzistor postaje<br>provodlijv. 1 znači suprotno od 0.                                                                                                    |  |  |  |  |  |  |  |  |
| Rezolucija<br>enkodera        | Ovaj drajver pruža mogućnost 2 izbora broja linija<br>enkodera. 0 znači 1000 linija, dok 1 znači 2500 linija.<br>Granica pozicije za kojom sledi greška. Kada greška<br>trenutne pozicije prekorači ovu vrednost, drajver ulazi u<br>mod greške i aktivira se izlaz za grešku (stvarna<br>vrednost=postavljena vrednost x 10).                                                                                                    |  |  |  |  |  |  |  |  |
| Granica<br>greške<br>pozicije |                                                                                                    |  |  |  |  |  |  |  |  |
| Impulsi/                      | Parae 0e 1e 2e 3e 4e 5e 6e 7e                                                                                                    |  |  |  |  |  |  |  |  |
| Obrtaji<br>(Pulses/           | UserUser $1600 \neq 3200 \neq 6400 \neq 12800 \neq 25600 \neq 51200 \neq 400 = 12800 \neq 51200 \neq 12800 \neq 51200 \neq 51200 \neq 51200 \neq 512000 \neq 512000000000000000000000000000000000000$ |  |  |  |  |  |  |  |  |
| ( <b>Prevolution</b> )        | Parae 8e 9e 10e 11e 12e 13e 14e 15e e                                                                                                    |  |  |  |  |  |  |  |  |
|                               | <b>Pulses/Rev</b> <sup>\$\varphi\$</sup> 1000 <sup>\$\varphi\$</sup> 2000 <sup>\$\varphi\$</sup> 4000 <sup>\$\varphi\$</sup> 5000 <sup>\$\varphi\$</sup> 8000 <sup>\$\varphi\$</sup> 10000 <sup>\$\varphi\$</sup> 20000 <sup>\$\varphi\$</sup> 40000 <sup>\$\varphi\$</sup>                                                                                                    |  |  |  |  |  |  |  |  |
| Poiedinačni                   | Ovai parametar je namenjen za kontrolu moda impulsnog                                                                                                    |  |  |  |  |  |  |  |  |
| ili dyootmalai                | ulaza. 0 znači ulazni impuls i smer, dok 1 znači mod                                                                                                    |  |  |  |  |  |  |  |  |
| III UVOSTFUKI                 | dvostrukog impulsa.                                                                                                    |  |  |  |  |  |  |  |  |
| impuls                        |                                                                                                    |  |  |  |  |  |  |  |  |

# Ublažavanje brzine

Ovaj parametar je namenjen za kontrolu ublažavanja brzine motora tokom njegovog ubrzavanja ili usporavanja. Što je veća vrednost ovog parametra, veće je ublažavanje brzine tokom ubrzavanja ili usporavanja.

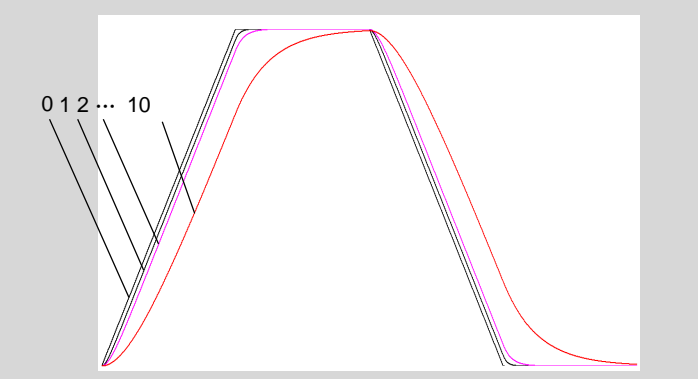

| Korisnički<br>definisani p/r | Korisnik može postavljati mikro korake prema određenoj<br>situaciji. Stvarni mikro koraci=postavlj.vrednost x 50                                                                                                    |                      |                    |                                |                        |                      |  |  |
|------------------------------|----------------------------------------------------------------------------------------------------|----------------------|--------------------|--------------------------------|------------------------|----------------------|--|--|
| Zatvar.motora                | 1 znači zatvoren, 0 znači da nije zatvoren. Namenjen                                                                                                    |                      |                    |                                |                        |                      |  |  |
| za detekciju                 | proizvođačevoj službi održavanja.                                                                                                    |                      |                    |                                |                        |                      |  |  |
| gubitka faze                 |                                                                                                    |                      |                    |                                |                        |                      |  |  |
| Displej pri                  | Para-                                                                                                    | 0                    | 1                  | 2                              | 3                      | 4                    |  |  |
| uključenju                   | metar                                                                                                    |                      |                    |                                |                        |                      |  |  |
|                              | Prikaz<br>podataka                                                                                                    | Referentna<br>brzina | Feedback<br>brzine | Greška<br>praćenja<br>pozicije | Referentna<br>pozicija | Feedback<br>pozicije |  |  |
| Filter<br>impulsa            | a Ovaj parametar se postavlja na vrednost od 0 - 3. Sa<br>porastom vrednosti, frekvencija impulsa drajvera se<br>postepeno smanjuje. Filter je namenjen za smanjenje<br>elektromagnetne buke koja potiče od okolne elektronske i<br>električne opreme. |                      |                    |                                |                        |                      |  |  |

#### Napomene:

- ① Pomoću tastera 'M'možete se prebaciti u mod za konfigurisanje parametara.
- ② Pomoću tastera < prebacujete parametar koji želite da konfigurišete.</p>

Na osnovu pokazivanja displeja možete znati koji broj (parametra) konfigurišete. Na primer, '1'ukazuje da konfigurišete prvi broj sa desne strane; zatim listajte parametre preko tastera '▼'ili'▲'. Listajte u krug brojeve parametara od većih ka manjim preko tastera'▼', npr :"9, 8... 1, 9"; Obratnu radnju izvodite pomoću tastera '▲';

③ Kada ste izveli pravilno podešavanje parametara, sačuvajte ih pritiskom na taster 'ENT'; resetovanje parametara na njihovu originalnu vrednost možete izvesti pritiskom na taster 'M'.

(Pažnja: Taster ' $\blacktriangle$ ' može postati nevažeći kada postavljena vrednost parametra dođe do svog maksimuma. Pritisnite taster ' $\triangleleft$ 'da biste izabrali prvu cifru, smanjujte ovu vrednost pomoću tastera ' $\checkmark$ ', i na taj način možete izmeniti vrednost. Na primer, ako je max.vrednost 100, treba pomoću pomenutog tastera da izaberete vrednost "1" i da je smanjite na "0"-to je jedini način na koji možete rekonfigurisati ovu vrednost .)

#### 10. Metod podešavanja parametara

**10.1** Operacije sa tasterima na panelu

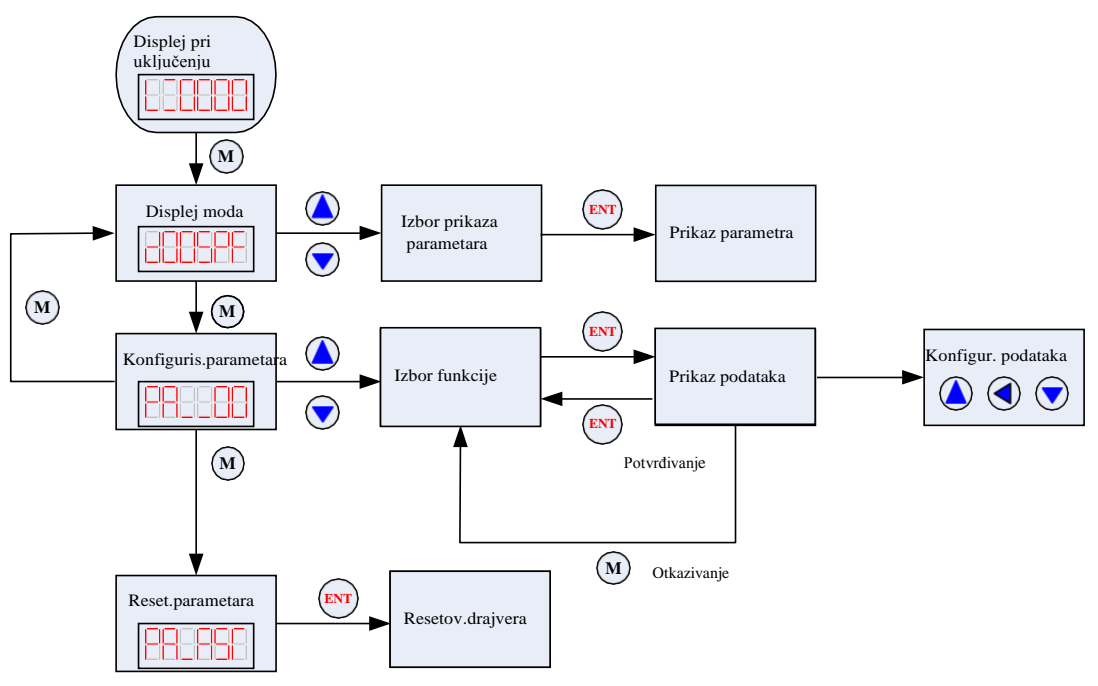

Sl. 7 Blok dijagram operacija tastera na panelu

10.2 Primer operacija za konfigurisanje moda

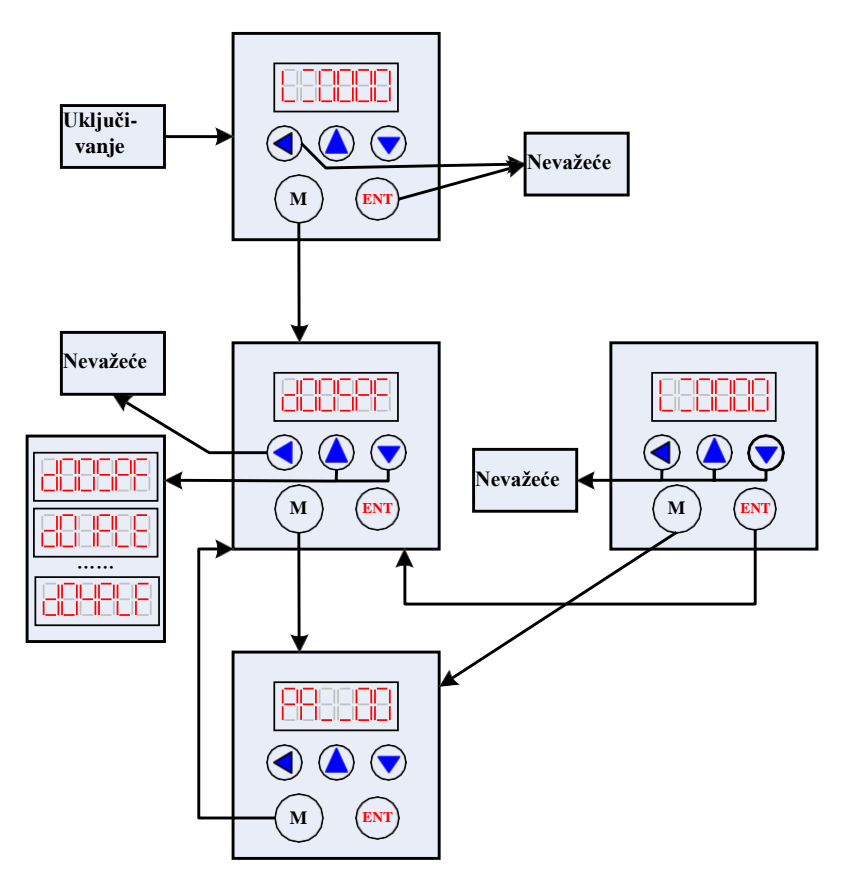

Sl. 8 Blok dijagram operacija za konfigurisanje moda

#### 10.3 Primer operacija konfigurisanja parametara

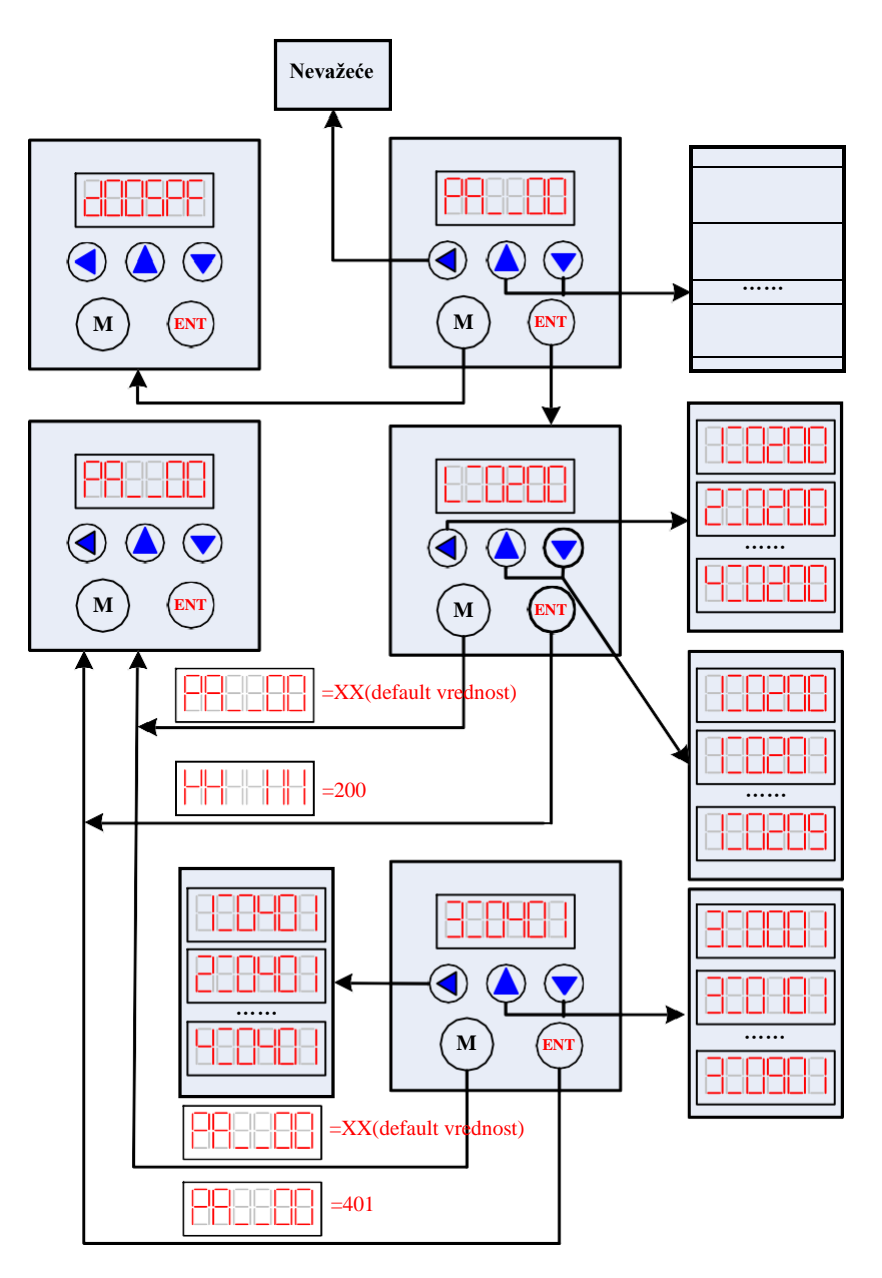

Sl. 9 Blok dijagram operacija konfigurisanja parametara

Pažnja: Default parametri za petlju struja, petlju pozicija i petlju brzina su gotovo najbolji, tako da nije potrebno da ih korisnik menja. Ono što korisnik može da konfiguriše to je parametar Pulses/Revolution (Impulsi/Obrtanje) u skladu sa potrebama kontrolnog sistema.

### 11. Tipične veze sa 2HSS858H

Na Sl.10 su prikazane tipične veze sa 2HSS858H. Izvor napajanja AC50V ~ AC90V treba izabrati u skladu sa odgovarajućim motorom.

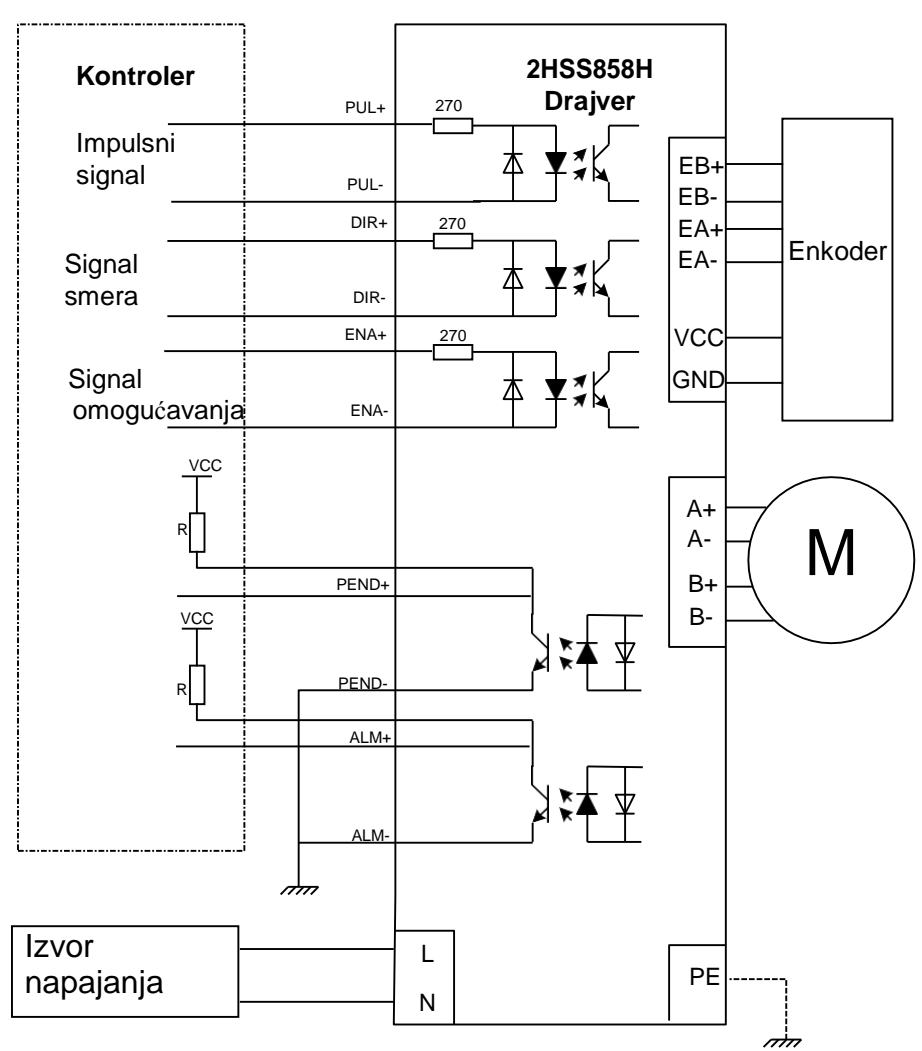

Sl. 10 Tipične veze sa 2HSS858H

Pažnja : R (3~5K) mora biti povezan na terminal kontrolnog signala.

### 12. Metode obrade uobičajenih problema i grešaka

### 12.1 Drajver je uključen ali displej ne funkcioniše

■ Nema ulaza napajanja, proverite kolo napajanja. Prenizak napon.

### 12.2 Nakon uključenja i pokretanja motora za mali ugao

### prikazuje se poruka o grešci

Proverite povratni (feedback) signal motora i da li je motor povezan sa drajverom.

- Ulazni napon step servo drajvera je previsok ili prenizak. Smanjite ili povećajte ulazni napon.
- Proverite da li su žice faza motora pravilno povezane, i ako nisu, pogledajte odeljke 4.1.1 i 4.1.2 o portovima napajanja.
- Proverite parametre drajvera, kao i da li polovi motora i linije enkodera odgovaraju stvarnim parametrima. U suprotnom izvedite pravilnu postavku parametara.
- Proverite da li je frekvencija impulsa signala prevelika što može dovesti do toga da motor radi brzinom koja je izvan njegove nominalne vrednosti i do greške pozicije.

#### 12.3 Nakon ulaza impulsnog signala motor ne radi

- Proverite da li su žice impulsnih signala pravilno i pouzdano povezane.
- Proverite da li mod impulsnog ulaza odgovara stvarnom modu ulaza.
- Proverite signal omogućavanja (enable) motora.